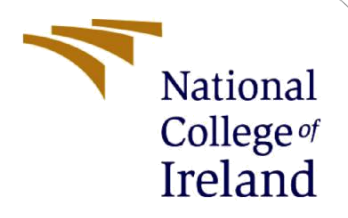

# **Configuration Manual**

MSc Research Project MSc FinTech

Ikechukwu Eugene Nwachukwu X20257929@student.ncirl.ie

School of Computing National College of Ireland

Supervisor: Mr. Victor Del Rosal

#### National College of Ireland

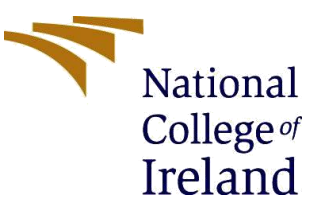

#### **MSc Project Submission Sheet**

**School of Computing** 

| Student Name:        | Ikechukwu Eugene Nwachukwu          |       |      |
|----------------------|-------------------------------------|-------|------|
| Student ID:          | X20257929                           |       |      |
| Programme:           | Msc FinTech                         | Verm  | 2022 |
| Module:              | Research Project                    | rear: | 2022 |
| Lecturer:            | Mr. Victor Del Rosal                |       |      |
| Submission Due Date: | 15/08/2022                          |       |      |
| Drojost Title:       | AN INVESTIGATION INTO THE CONTINUOU |       |      |

Project Title:AN INVESTIGATION INTO THE CONTINUOUS USAGE OF<br/>MOBILE PAYMENT SERVICES AMONG CONSUMERS IN<br/>NIGERIA: COVID 19 AND BEYOND

#### Word Count: 948

#### Page Count: 11

I hereby certify that the information contained in this (my submission) is information pertaining to research I conducted for this project. All information other than my own contribution will be fully referenced and listed in the relevant bibliography section at the rear of the project.

<u>ALL</u> internet material must be referenced in the bibliography section. Students are required to use the Referencing Standard specified in the report template. To use other author's written or electronic work is illegal (plagiarism) and may result in disciplinary action.

Signature:

Date:

## PLEASE READ THE FOLLOWING INSTRUCTIONS AND CHECKLIST

| Attach a completed copy of this sheet to each project (including multiple copies) |  |
|-----------------------------------------------------------------------------------|--|
| Attach a Moodle submission receipt of the online project                          |  |
| submission, to each project (including multiple copies).                          |  |
| You must ensure that you retain a HARD COPY of the project, both                  |  |
| for your own reference and in case a project is lost or mislaid. It is not        |  |
| sufficient to keep a copy on computer.                                            |  |

Assignments that are submitted to the Programme Coordinator Office must be placed into the assignment box located outside the office.

## Office Use Only

| Signature: |  |
|------------|--|
| Date:      |  |

| Penalty Applied (if applicable): |  |
|----------------------------------|--|

# **Configuration Manual**

# Ikechukwu Eugene Nwachukwu X20257929@student.ncirl.ie

# **1** Introduction

This configuration manual is included with the research paper given as a section of the MSC Fintech module. The methods utilized to conduct the study are detailed in this guide. To enable other researchers to recreate the study's findings, it also details the technology and hardware configuration of the system employed to generate the results.

# 2 System Configuration

This section discusses the system configuration required for executing the analysis

## 2.1 Hardware Requirements

- Device Name: LAPTOP-4I6TFH8U
- Windows Operating System Version 10 64bit
- Intel(R) Core(TM) i7-1065G7 CPU @ 1.30GHz 1.50 GHz
- RAM: 16GB

## 2.2 Software

- IBM SPSS STATISTICS 26: The IBM SPSS Statistics 26 software was used to analyze the data and execute the techniques employed in this research.
- Google Forms: the survey instrument used for disseminating the questions and collecting data was google forms.
- Microsoft Excel: Microsoft Excel was used to extract the data and responses from the google forms as a CSV file. Respondents who didn't consent to participate in the survey were removed from the data before importing it into SPSS.

# 3. Installation of SPSS Software

The SPSS software was installed to analyze the data and carry out the statistical techniques considered in this study. Descriptive statistics, Cronbach alpha, Kruskal- Wallis test, and exploratory factor analysis were used and executed on SPSS to generate the results and findings of the research.

| tadl.  | sav [数据集            | 1] - IBM SF | PSS Statistic | s 数据编                |       |         |                         |                                  |                              |                                  |                          |                          |                       |                          |                              |                         |                     | _         |              |
|--------|---------------------|-------------|---------------|----------------------|-------|---------|-------------------------|----------------------------------|------------------------------|----------------------------------|--------------------------|--------------------------|-----------------------|--------------------------|------------------------------|-------------------------|---------------------|-----------|--------------|
| 文件(E)  | 编辑(E)               | 查看(⊻)       | 数据(D)         | 转换 <mark>(]</mark> ) | 分析(A) | ) 图形(G) | 实用程序(∐)                 | 扩展 <mark>(</mark> )              | 窗口( <u>W</u> )               | ) 帮助( <u>H</u> )                 |                          |                          |                       |                          |                              |                         |                     |           |              |
|        |                     |             |               | 2                    |       | ╘╶╛     |                         |                                  |                              | A<br>14                          |                          |                          |                       |                          |                              |                         |                     |           |              |
|        |                     |             |               |                      |       |         |                         |                                  |                              |                                  |                          |                          |                       |                          |                              |                         |                     |           | ]视:14/14 个变重 |
|        |                     | d id        | 🖉 group       | 🖉 qe                 | ender | 🛷 age   | 🖋 los                   | 💰 diabet                         | ic 💰 hy                      | pertns                           | 🗞 afib                   | 💰 priorst                | tr 🔒                  | smoker                   | 💰 psd                        | a tı                    | ravel               | cooking   | housekpg     |
| 1      |                     | 57 C 1      | 2             | 1                    | 1     | 67      | 18                      |                                  | 0                            | 0                                | 0                        |                          | 0                     | 0                        |                              | 0                       | 1                   | 1         | 24           |
| 2      | 7                   | w.isharepc. | com           | 1                    | 1     | 75      | IBM SPSS S              | Statistics 26                    | 5                            |                                  |                          |                          |                       |                          |                              |                         | ×                   | ( 3       | 3            |
| 3      |                     | 3           |               | 1                    | 1     | 66      |                         |                                  |                              |                                  | $\overline{}$            |                          |                       |                          |                              |                         |                     | 2         | 2            |
| 4      |                     | 4           |               | 1                    | 1     | 67      |                         |                                  |                              |                                  |                          |                          |                       |                          |                              | TRI                     | ,                   | 3         | 0            |
| 5      |                     | 5           |               | D                    | 1     | 75      |                         |                                  |                              |                                  |                          |                          |                       |                          |                              |                         | • <b>=</b> •        | 2         | 4            |
| 6      |                     | 6           |               | 1                    | 1     | 74      |                         |                                  |                              |                                  |                          |                          |                       |                          |                              |                         |                     | 1         | 3            |
| 7      |                     | 7           |               | 1                    | 1     | 69      |                         |                                  |                              |                                  |                          |                          |                       |                          |                              |                         |                     | 1         | 0            |
| 8      |                     | 8           |               | D                    | 1     | 74      |                         |                                  |                              |                                  | 1000                     |                          |                       |                          |                              |                         |                     | C         | 4            |
| 9      |                     | 9           |               | 1                    | 1     | 66      |                         |                                  |                              |                                  |                          |                          |                       |                          |                              |                         |                     | 3         | 0            |
| 10     |                     | 10          |               | 1                    | 1     | 68      |                         |                                  |                              |                                  |                          |                          |                       |                          |                              |                         |                     | 1         | 3            |
| 11     |                     | 11          |               | 0                    | 1     | 71      |                         |                                  |                              |                                  |                          |                          |                       |                          |                              |                         |                     | 3         | 4            |
| 12     |                     | 12          |               | 1                    | 1     | 66      |                         |                                  |                              |                                  |                          |                          |                       |                          |                              |                         |                     | 2         | 2            |
| 13     |                     | 13          |               | 0                    | 1     | 73      | _                       |                                  |                              |                                  |                          |                          |                       |                          |                              |                         |                     | 1         | 2            |
| 14     |                     | 14          |               | 1                    | 1     | 71      | IBM° S                  | PSS° Sta                         | tistics                      |                                  |                          |                          |                       |                          |                              |                         |                     | 4         | 3            |
| 15     |                     | 15          |               | D                    | 1     | 75      | 版本 26                   |                                  |                              |                                  |                          |                          |                       |                          |                              |                         |                     | 3         | 3            |
| 16     |                     | 16          |               | 1                    | 1     | 69      | _                       |                                  |                              |                                  |                          |                          |                       |                          |                              |                         |                     | 1         | 2            |
| 1/     |                     | 1/          |               |                      | 1     | 72      | Licensed M<br>SPSS 是 Ir | Materials - Pr<br>nternational B | operty of IBN<br>Business Ma | VI Corp. © Cop<br>chines Corp. ∦ | rright IBM Co<br>:全球许多行或 | rporation and<br>管辖地区的商标 | lits license<br>标成注册间 | ors 1989,201<br>[标,Web 地 | l9. IBM ⊾IBI<br>bl:www.ibm.c | M 微标、ibm<br>om/legal/co | n.com 和<br>pytrade. | 1         | 3            |
| 18     |                     | 18          |               | 1                    | 1     | 73      | shtml 提供<br>可使用         | 了 IBM 商标的<br>本许可协议可能             | )最新列表。                       | 其他产品和服务                          | 名称可能是 IE                 | BM 或其他公司<br>K程序的某个目      | 司的商标.                 | 本程序依据本                   | 程序随附许可<br>试用) 或者             | 协议的条款和                  | 1条件许<br>可协议         | 2         | 3            |
| 19     |                     | 19          |               | 1                    | 1     | 50      | 一 提供 在使                 | 使用本程序之前                          | ; 请仔细阅                       | 读本协议,使用                          | 本程序即表明                   | 您同意这些条款                  | 款.                    | 0070-11 <b>1</b> 54036   | 12707 T 100411               | P2010 (PR0 (            | -3 67 64            |           | 2            |
| 20     |                     | 20          |               | 1                    | 1     | 70      | -                       |                                  |                              |                                  |                          |                          |                       |                          |                              |                         |                     | 2         | 2            |
| 21     |                     | 21          |               | 4                    | 1     | 70      | -                       |                                  |                              |                                  |                          |                          |                       |                          |                              |                         |                     |           | 3            |
| 22     |                     | 22          |               | 1<br>N               | 1     | 75      | ***                     |                                  |                              |                                  |                          |                          |                       |                          |                              |                         | k                   |           | 4            |
| 23     |                     | 23          |               | 1                    | 1     | 7       |                         |                                  |                              |                                  |                          |                          |                       |                          |                              | 14.1                    | <u></u>             | 3         | 2            |
| 24     |                     | 24          |               | n                    | 1     | 73      | 64 位版本                  |                                  |                              |                                  |                          |                          |                       |                          |                              | Je                      |                     |           | 2            |
| 25     |                     | 25          |               | 1                    | 1     | 70      |                         |                                  |                              |                                  |                          |                          |                       |                          |                              |                         |                     |           |              |
| 20     |                     | 20          |               | 1                    | 1     | 70      |                         |                                  |                              |                                  | (mm)                     |                          |                       |                          |                              |                         |                     |           | 3            |
| 28     |                     | 28          |               | 1                    | 1     | 69      |                         |                                  |                              |                                  | L                        | 确定                       |                       |                          |                              |                         |                     | 2         | 1            |
|        | 1                   |             |               |                      |       |         |                         |                                  |                              |                                  |                          |                          |                       |                          |                              |                         |                     |           | Þ            |
| 数据视时   | <mark>图</mark> 变重视图 | 9           |               |                      |       |         |                         |                                  |                              |                                  |                          |                          |                       |                          |                              |                         |                     |           |              |
| 关于(A). |                     |             |               |                      |       |         |                         |                                  |                              |                                  |                          |                          |                       | IBM SPSS                 | Statistics 久                 | 地理程序就多                  | 诸                   | Unicode:O | N            |

# 4. Importing the Data

Following data extraction from the Google Sheet, respondents who declined to participate in the survey were eliminated, and no additional missing values were found. The information was then put into SPSS for evaluation.

| ta *Untitled2     | [DataSet1] - IBM SPSS Sta               | itistics Data Editor |                                  |                 |                      |              |              |                        |         |         |         | -             | ø ×              |
|-------------------|-----------------------------------------|----------------------|----------------------------------|-----------------|----------------------|--------------|--------------|------------------------|---------|---------|---------|---------------|------------------|
| <u>File E</u> dit | <u>V</u> iew <u>D</u> ata <u>T</u> rans | form <u>A</u> nalyze | <u>G</u> raphs <u>U</u> tilities | Extensions Wind | ow <u>H</u> elp      |              |              |                        |         |         |         |               |                  |
| 🔁 H               | 🖨 🛄 🗠                                   | ` 🔺 📕                | * <b>* *</b>                     | M 📰             |                      | •            |              |                        |         |         |         |               |                  |
|                   |                                         |                      |                                  |                 |                      |              |              |                        |         |         |         | Visible: 27   | 7 of 27 Variable |
|                   | 🗞 Gender                                | 🗞 Age                | 🗞 Qualification                  | 🗞 MartialStatus | EmploymentSta<br>tus | 🗞 Experience | SageFrequenc | TransactionVari<br>ety | 🗞 PRUS1 | 🗞 PRUS2 | 🗞 PRUS3 | 💑 FAC1        | 💰 FAC:           |
| 1                 | 1                                       | 3                    | 3                                | 2               | 2                    | 4            | 1            | 2                      | 1       | 1       | 2       | 1             |                  |
| 2                 | 1                                       | 1                    | 2                                | 1               | 2                    | 4            | 2            | 9                      | 5       | 5       | 5       | 5             |                  |
| 3                 | 2                                       | 1                    | 2                                | 1               | 2                    | 3            | 3            | 9                      | 5       | 4       | 4       | 4             |                  |
| 4                 | 1                                       | 1                    | 2                                | 1               | 2                    | 3            | 1            | 9                      | 4       | 4       | 4       | 4             |                  |
| 5                 | 2                                       | 1                    | 2                                | 1               | 2                    | 3            | 1            | 9                      | 4       | 4       | 4       | 5             |                  |
| 6                 | 2                                       | 1                    | 2                                | 1               | 2                    | 3            | 1            | 7                      | 5       | 5       | 5       | 5             |                  |
| 7                 | 1                                       | 1                    | 2                                | 1               | 2                    | 4            | 2            | 9                      | 5       | 5       | 5       | 5             |                  |
| 8                 | 1                                       | 1                    | 3                                | 1               | 1                    | 3            | 2            | 6                      | 5       | 5       | 5       | 4             |                  |
| 9                 | 1                                       | 1                    | 2                                | 1               | 2                    | 3            | 2            | 9                      | 5       | 5       | 5       | 5             |                  |
| 10                | 1                                       | 1                    | 2                                | 1               | 5                    | 4            | 1            | 8                      | 3       | 3       | 2       |               |                  |
| 10                | 1                                       | 1                    | 2                                | 1               | 0                    | 3            | 1            | 9                      | 0       | 4       | 4       | 4             |                  |
| 12                | 2                                       | 1                    | 3                                | 2               | 1                    | 3            | 1            | 9                      | 4       | 4       | 4       | 4             |                  |
| 14                |                                         | 1                    | 3                                | 1               | 3                    | 3            | 2            | 9                      | 5       | 5       | 5       |               |                  |
| 16                | 1                                       | 2                    | 2                                | 1               | 2                    | 3            | 1            | 3                      | 4       | 4       | 4       |               |                  |
| 16                | 1                                       | 1                    | 2                                | 1               | 5                    | 4            | 2            | 9                      | 4       | 4       | 4       | 4             |                  |
| 17                | 1                                       | 1                    | 3                                | 1               | 1                    | 3            | 2            | 8                      | 4       | 3       | 3       | 4             |                  |
| 18                | 2                                       | 1                    | 2                                | 1               | 4                    | 4            | 3            | 7                      | 4       | 3       | 2       | 4             |                  |
| 19                | 1                                       | 1                    | 3                                | 1               | 5                    | 4            | 1            | 9                      | 5       | 5       | 5       | 5             |                  |
| 20                | 1                                       | 1                    | 2                                | 1               | 4                    | 4            | 1            | 9                      | 4       | 4       | 4       | 4             |                  |
| 21                | 1                                       | 1                    | 1                                | 1               | 1                    | 1            | 1            | 1                      | 1       | 1       | 1       | 1             |                  |
| 22                | 2                                       | 4                    | 1                                | 2               | 5                    | 4            | 2            | 1                      | 4       | 4       | 4       | 4             |                  |
| 23                | 1                                       | 2                    | 2                                | 1               | 4                    | 4            | 2            | 2                      | 1       | 2       | 2       | 4             |                  |
| 24                | 1                                       | 2                    | 2                                | 1               | 5                    | 4            | 2            | 7                      | 1       | 5       | 5       | 5             |                  |
| 25                | 2                                       | 1                    | 1                                | 1               | 1                    | 4            | 2            | 9                      | 3       | 4       | 4       | 5             |                  |
| 26                | 1                                       | 2                    | 2                                | 1               | 1                    | 3            | 3            | 7                      | 1       | 5       | 5       | 5             |                  |
| 27                | 2                                       | 1                    | 2                                | 1               | 2                    | 1            | 2            | 9                      | 4       | 4       | 4       | 4             |                  |
| 28                | 2                                       | 1                    | 2                                | 1               | 5                    | 4            | 2            | 9                      | 5       | 5       | 5       | 5             |                  |
|                   | 4                                       |                      |                                  |                 |                      |              |              |                        |         |         |         |               | Þ                |
| Data View         | Variable View                           |                      |                                  |                 |                      |              |              |                        |         |         |         |               |                  |
|                   |                                         |                      |                                  |                 |                      |              |              |                        |         |         |         | Lister de Obt |                  |

Figure 1: Display of the SPSS interface and the data extracted from the excel file

# 5. Techniques used for analysis

After importing the data into SPSS, the various techniques discussed below were executed.

## **5.1 Descriptive Analysis**

Descriptive statistics were used to describe and identify the characteristics of a data set.

**Step 1**: After inputting the data, we used descriptive analysis. From the diagram below, Select Analyze on the top menu bar, click "Descriptive statistics," and then Select "Frequencies."

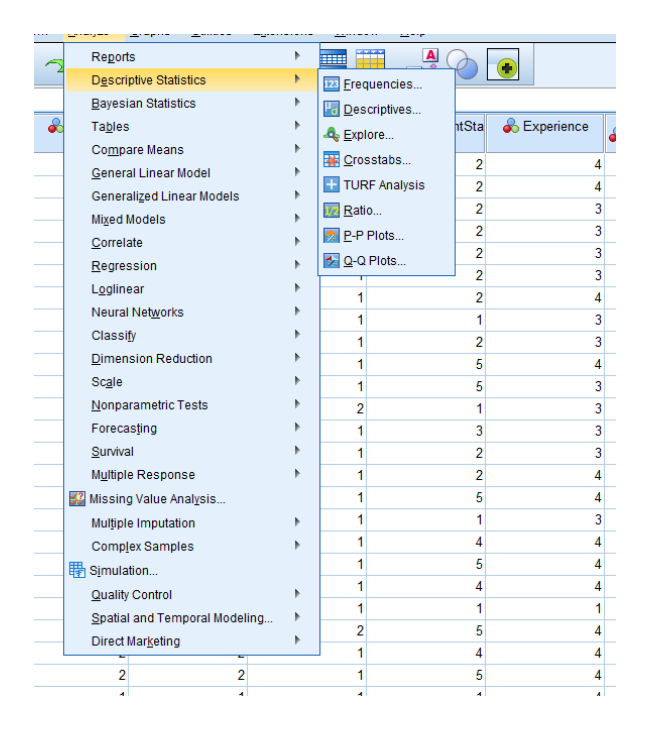

**Step 2:** Once Frequencies have been selected, Move all of the 19 items from the Frequency table to the box titled "Variables" and Select the dialog box labeled "Statistics"

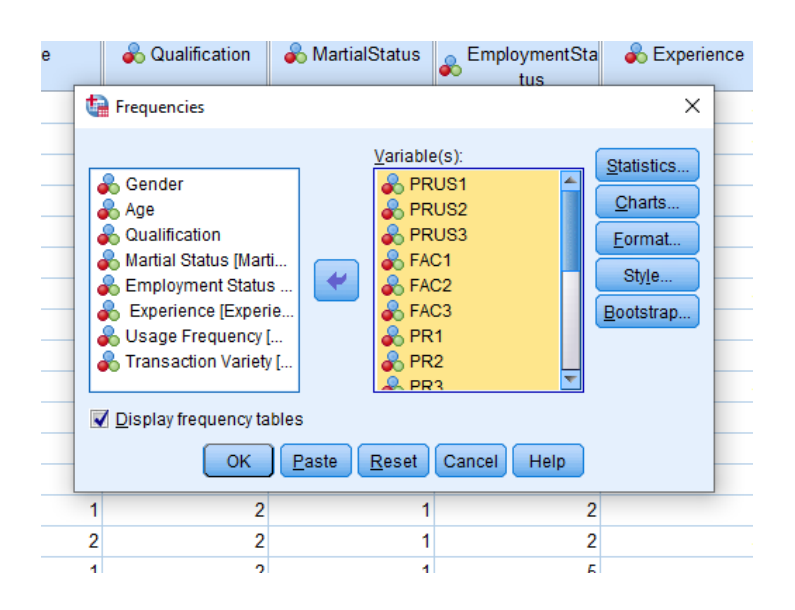

**Step 3:** Once the Statistics dialog box has been activated, check Quartiles under the Percentile Values, "Mean, Median, Mode, and Sum" under Central tendency and Standard deviation under Dispersion. And then click continue.

| Frequencies: Statistics                                                                                                    | ×                                                                                         |
|----------------------------------------------------------------------------------------------------|-------------------------------------------------------------------------------------------|
| Percentile Values          Quartiles         Quartiles         Cut points for: 10         equal groups         Percentile(s):         Add         Change         Remove | Central Tendency<br>✓ Mean<br>✓ Median<br>✓ Mode<br>✓ Sum<br>✓ Values are group midpoints |
| Dispersion<br>Std. deviation Minimum<br>Variance Maximum<br>Range S.E. mean                                                                                             | Characterize Posterior Dis                                                                |
| Continue Cancel                                                                                                    | Help                                                                                      |

**Step 4:** The result is displayed in the diagram below. More information on the results of the descriptive statistics can be found in Table 1 in the Final Report

|       | Gender       |            |         |               |                       |  |  |  |  |
|-------|--------------|------------|---------|---------------|-----------------------|--|--|--|--|
| C     | Double-click | to equency | Percent | Valid Percent | Cumulative<br>Percent |  |  |  |  |
| Valid | 1            | 130        | 65.0    | 65.0          | 65.0                  |  |  |  |  |
|       | 2            | 69         | 34.5    | 34.5          | 99.5                  |  |  |  |  |
|       | 3            | 1          | .5      | .5            | 100.0                 |  |  |  |  |
|       | Total        | 200        | 100.0   | 100.0         |                       |  |  |  |  |

|       |       |           | Age     |               |                       |
|-------|-------|-----------|---------|---------------|-----------------------|
|       |       | Frequency | Percent | Valid Percent | Cumulative<br>Percent |
| Valid | 1     | 96        | 48.0    | 48.0          | 48.0                  |
|       | 2     | 33        | 16.5    | 16.5          | 64.5                  |
|       | 3     | 43        | 21.5    | 21.5          | 86.0                  |
|       | 4     | 26        | 13.0    | 13.0          | 99.0                  |
|       | 5     | 2         | 1.0     | 1.0           | 100.0                 |
|       | Total | 200       | 100.0   | 100.0         |                       |

#### Qualification

|       |       | Frequency | Percent | Valid Percent | Cumulative<br>Percent |
|-------|-------|-----------|---------|---------------|-----------------------|
| Valid | 1     | 22        | 11.0    | 11.0          | 11.0                  |
|       | 2     | 100       | 50.0    | 50.0          | 61.0                  |
|       | 3     | 59        | 29.5    | 29.5          | 90.5                  |
|       | 4     | 7         | 3.5     | 3.5           | 94.0                  |
|       | 5     | 12        | 6.0     | 6.0           | 100.0                 |
|       | Total | 200       | 100.0   | 100.0         |                       |

# 5.2 Cronbach Alpha Test

The Cronbach alpha test was used to check for the reliability and validity of the constructs and variables.

**Step 1:** Click on the Analyze tab, Scroll down and click "Scale," and then Select Reliability Analysis

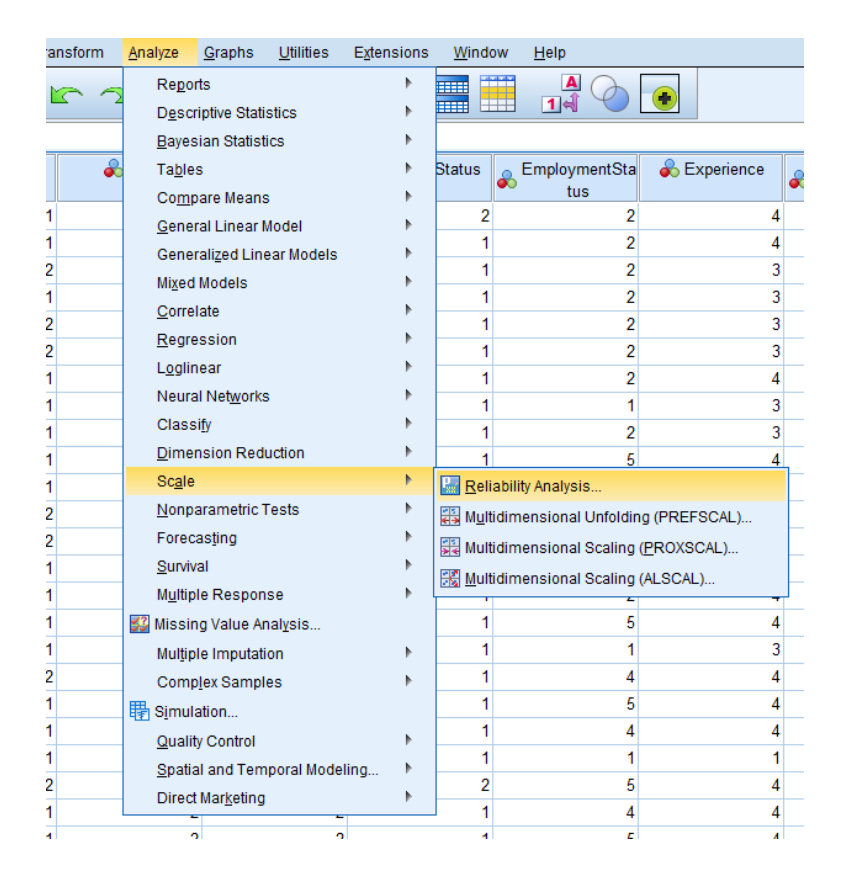

**Step 2:** Once the reliability analysis box has been opened, move all 19 variables into the "Items" box and ensure that Model is on 'Alpha"

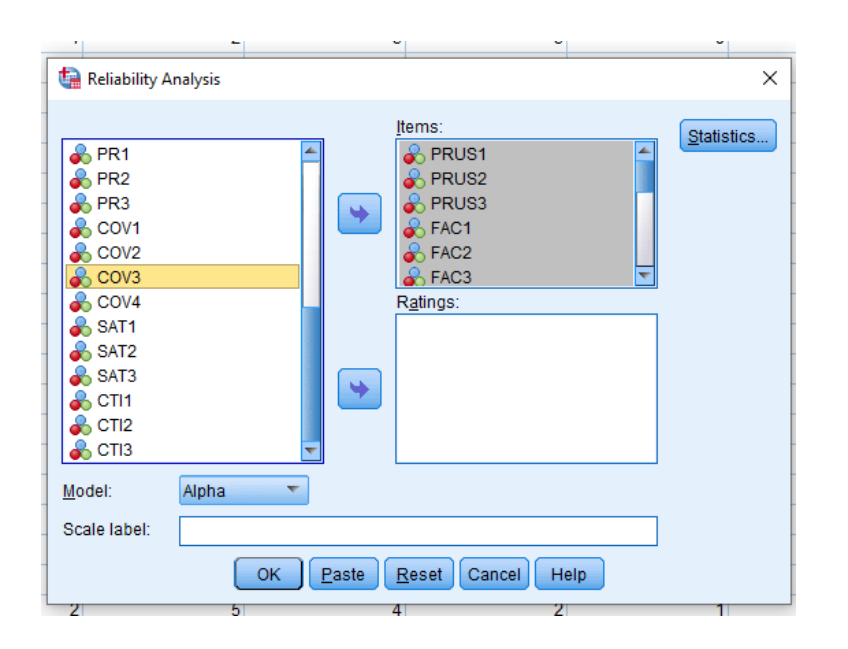

**Step 3**: Select the Statistics box and ensure that "item," "Scale," and Scale if item deleted and then tick Correlations under the Inter-item box

| taistics Reliability Analysis: Statistics                                                                                                    | ×                             |  |  |  |  |  |  |
|----------------------------------------------------------------------------------------------------|-------------------------------|--|--|--|--|--|--|
| Descriptives for                                                                                                    | r Inter-Item                  |  |  |  |  |  |  |
| V Item                                                                                                    | Correlations                  |  |  |  |  |  |  |
| ✓ Scale                                                                                                    | Covarianc <u>e</u> s          |  |  |  |  |  |  |
| Scale if item deleted                                                                                                    |                               |  |  |  |  |  |  |
| Summaries                                                                                                    | ANOVA Table                   |  |  |  |  |  |  |
| Means                                                                                                    | One                           |  |  |  |  |  |  |
| Variances                                                                                                    | ◎ <u>F</u> test               |  |  |  |  |  |  |
| Covariances                                                                                                    | O Friedman chi-sguare         |  |  |  |  |  |  |
| Correlations                                                                                                    | © Coc <u>h</u> ran chi-square |  |  |  |  |  |  |
| Interrater Agreement: Fleiss' Kappa Display agreement on individual categories Ignore string cases String category labels are displayed in uppercase Asymptotic significance level (%): 95 Missing Exclude both user-missing and system missing values |                               |  |  |  |  |  |  |
| Hotelling's T-square                                                                                                    | Tukey's test of additivity    |  |  |  |  |  |  |
| Intraclass correlation coefficient                                                                                                    |                               |  |  |  |  |  |  |
| Mo <u>d</u> el: Two-Way Mixed 🔻                                                                                                    | Type: Consistency 🔻           |  |  |  |  |  |  |
| Confidence interval: 95 %                                                                                                    | Test val <u>u</u> e: 0        |  |  |  |  |  |  |
| Cancel Cancel                                                                                                    | Help                          |  |  |  |  |  |  |

**Step 4**: The overall Cronbach alpha of all six factors is 0.728, which surpasses the threshold of 0.7.

## Scale: ALL VARIABLES

#### **Case Processing Summary**

|                                   |                       | N   | %     |  |  |  |
|-----------------------------------|-----------------------|-----|-------|--|--|--|
| Cases                             | Valid                 | 200 | 100.0 |  |  |  |
|                                   | Excluded <sup>a</sup> | 0   | .0    |  |  |  |
|                                   | Total                 | 200 | 100.0 |  |  |  |
| a. Listwise deletion based on all |                       |     |       |  |  |  |

variables in the procedure.

**Reliability Statistics** 

| Cronbach's<br>Alpha | Cronbach's<br>Alpha Based<br>on<br>Standardized<br>Items | N of Items |
|---------------------|----------------------------------------------------------|------------|
| .728                | .744                                                     | 19         |

## 5.3 Kruskal-Wallis Test

The Kruskal Wallis test was used to identify the differences or relationship between the demographic variables of the users and the variables used in the study

**Step 1**: Select the Analyze tab, scroll down, click "Non parametric tests," select "Legacy dialogs," and activate the K-independent Samples.

| <u>T</u> ransform | <u>A</u> nalyze | <u>G</u> raphs       | <u>U</u> tilities | Extensions | <u>W</u> inde | ow <u>H</u>  | <u>H</u> elp |     |                       |                |     |
|-------------------|-----------------|----------------------|-------------------|------------|---------------|--------------|--------------|-----|-----------------------|----------------|-----|
|                   | Repo            | rts                  |                   | •          |               |              |              |     |                       |                |     |
|                   | D <u>e</u> sc   | riptive Stati        | stics             | •          |               |              | 14 0         |     |                       |                |     |
|                   | <u>B</u> ayes   | sian Statist         | tics              | •          |               |              |              |     |                       |                | 1   |
|                   | Ta <u>b</u> le  | s                    |                   | •          | Status        | 😞 Er         | nploymentSta | - 🌏 | Experience            | 🔔 UsageFrequen | c 👷 |
| _                 | Com             | pare Means           | 5                 | •          | 0             | •            | tus          |     |                       | - y            |     |
| 1                 | <u>G</u> ene    | ral Linear I         | Model             | •          | 2             |              | 2            |     | 4                     |                | 1   |
| 1                 | Gene            | ralized Lin          | ear Models        | •          | 1             |              | 2            |     | 4                     |                | 2   |
| 2                 | Mixed           | i Models             |                   | •          | 1             |              | 2            |     | 3                     |                | 3   |
| 2                 | <u>C</u> orre   | elate                |                   | •          | - 1           |              | 2            |     | 3                     |                | 1   |
| 2                 | <u>R</u> egr    | ession               |                   | •          | 1             |              | 2            |     | 3                     |                | 1   |
| 1                 | L <u>og</u> lir | near                 |                   | •          | 1             |              | 2            |     | 4                     |                | 2   |
| 1                 | Neura           | al Net <u>w</u> orks | 5                 | •          | 1             |              | 1            |     |                       |                | 2   |
| 1                 | Class           | si <u>f</u> y        |                   | •          | 1             |              | 2            |     | 3                     |                | 2   |
| 1                 | <u>D</u> ime    | nsion Red            | uction            | •          | 1             |              | 5            |     | 4                     |                | 1   |
| 1                 | Sc <u>a</u> le  | ÷                    |                   | •          | 1             |              | 5            |     | 3                     |                | 1   |
| 2                 | <u>N</u> onp    | arametric            | Tests             | •          | ▲ <u>O</u> ne | Samp         | le           |     | 3                     |                | 1   |
| 2                 | Forec           | asting               |                   | •          | / Inde        | pende        | nt Samples   |     | 3                     |                | 2   |
| 1                 | <u>S</u> urviv  | val                  |                   | •          | A Rela        | ·<br>ated Sa | Imples       |     | 3                     |                | 3   |
| 1                 | M <u>u</u> ltip | ole Respon           | ise               | •          | Leo           | acy Dia      | alogs        |     |                       | -              | 1   |
| 1                 | 🟭 Missir        | ng Value Ar          | nal <u>v</u> sis  |            | 209           | 00, 010      | J. 10 go     | 1   | K Cni-squa            | re             |     |
| 1                 | Mulţip          | ole Imputati         | ion               | •          | 1             |              | 1            |     | 0/1 <u>B</u> inomial. |                |     |
| 2                 | Com             | p <u>l</u> ex Sampl  | es                | •          | 1             |              | 4            |     | ••••• <u>R</u> uns    |                |     |
| 1                 | 🖶 Simul         | lation               |                   |            | 1             |              | 5            |     | <u> 1</u> -Sample     | K-S            |     |
| 1                 | Quali           | ty Control           |                   | •          | 1             |              | 4            |     | 🚺 2 Indeper           | ident Samples  |     |
| 1                 | Spati           | al and Tem           | nporal Model      | lina 🕨     | 1             |              | 1            |     | 🚺 <u>K</u> Indeper    | ndent Samples  |     |
| 2                 | Direc           | t Marketing          |                   | - +        | 2             |              | 5            |     | 2 Related             | Samples        |     |
| 1                 |                 |                      | -                 |            | 1             |              | 4            |     | K Related             | Samples        |     |
| 1                 | :               | 2                    | 2                 |            | 1             |              | 5            |     |                       |                | -   |
| 2                 |                 | 1                    | 1                 |            | 1             |              | 1            |     | 4                     |                | 2   |

**Step 2**: Once the K-independent sample box is open, Move the categorical variable (Demographic variable) into the Grouping variable and select the "Define Range" dialog box. Ensure that the Test Variable items are moved into the Test Variable List dialog box

| 🔚 Tests for Several Independe                                                                                                    | nt Samples X                                                                                                    |
|----------------------------------------------------------------------------------------------------|----------------------------------------------------------------------------------------------------|
| <ul> <li>Gender</li> <li>Age</li> <li>Martial Status [Marti</li> <li>Employment Status</li> <li>Experience [Experie</li> <li>Usage Frequency [</li> <li>Transaction Variety [</li> </ul> | Iest Variable List:       Exact         Image: PRUS1       Image: PRUS2         Image: PRUS3       Image: PRUS3         Image: PRUS3       Image: PRUS3      < |
| Test Type<br>Kruskal-Wallis H<br>Jonckheere-Terpstra                                                                                                    | Median<br>ie <u>R</u> eset Cancel Help                                                                                                    |

**Step 3**: Once the "Define Range" box has been selected, Insert the range of options available. E.g. in the survey, Qualification has five options, so the values selected range from 1 to 5.

| Tests for Several Independent Samples                                                                                                    | ×                         |
|----------------------------------------------------------------------------------------------------|---------------------------|
| Test Variable List:                                                                                                    | E <u>x</u> act<br>Options |
| Employments     Employments     Employmen | -                         |
| Test Type Cancel Help          Image: Continue Cancel Help         Image: Kruskal-Wallis H         Image: Median         Image: Jonckheere-Terpstra                                                                                                    | ]                         |
| OK Paste Reset Cancel Help                                                                                                    | )                         |

The final result of the Kruskal Test is observed in Tables 5 to 8 in the Final Report.

## 5.4 Exploratory Factor Analysis

Exploratory factor analysis was used to ascertain the association between latent and observed variables.

Step 1: Select the Analyze tab, scroll down the drop-down menu, and select Dimension Reduction. Another menu is opened, select the item named "Factor."

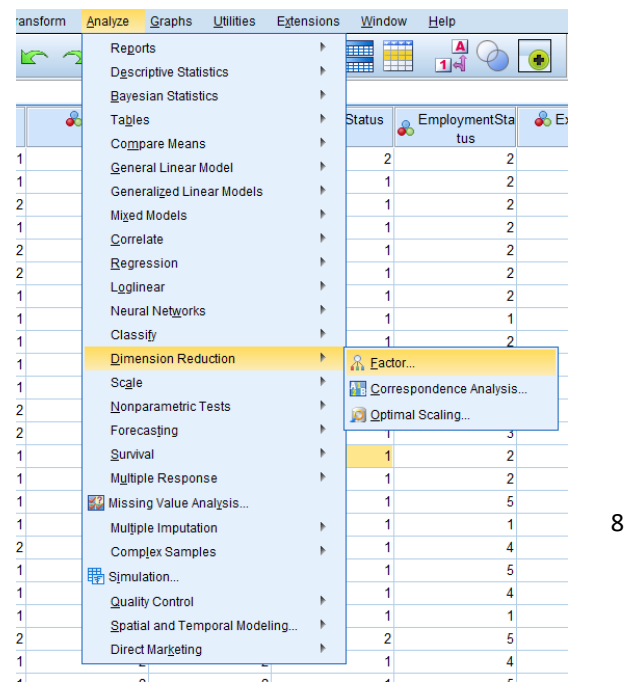

**Step 2**: Inside the Factor analysis section, transfer all the observed variables into the variable box and then Select the Descriptives dialog box.

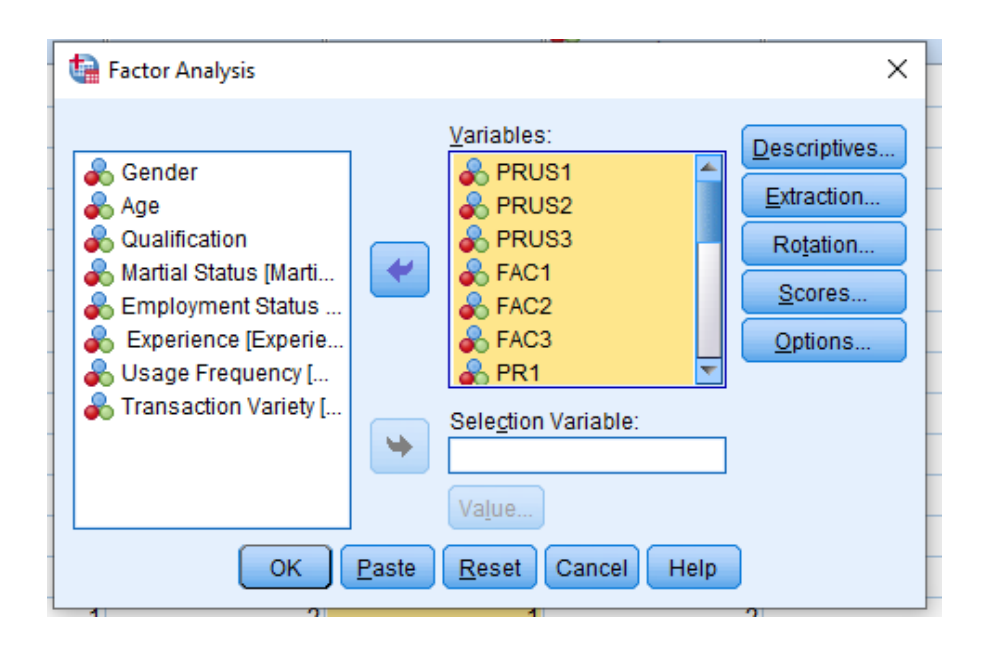

**Step 3**: Once the Descriptive box is displayed, select Initial Solution under the Statistics and click on Coefficients and KMO and Barlett's test of sphericity to ascertain if the data is suitable for factor analysis. Select continue and then select the "Extraction" dialog box right under the Descriptives box

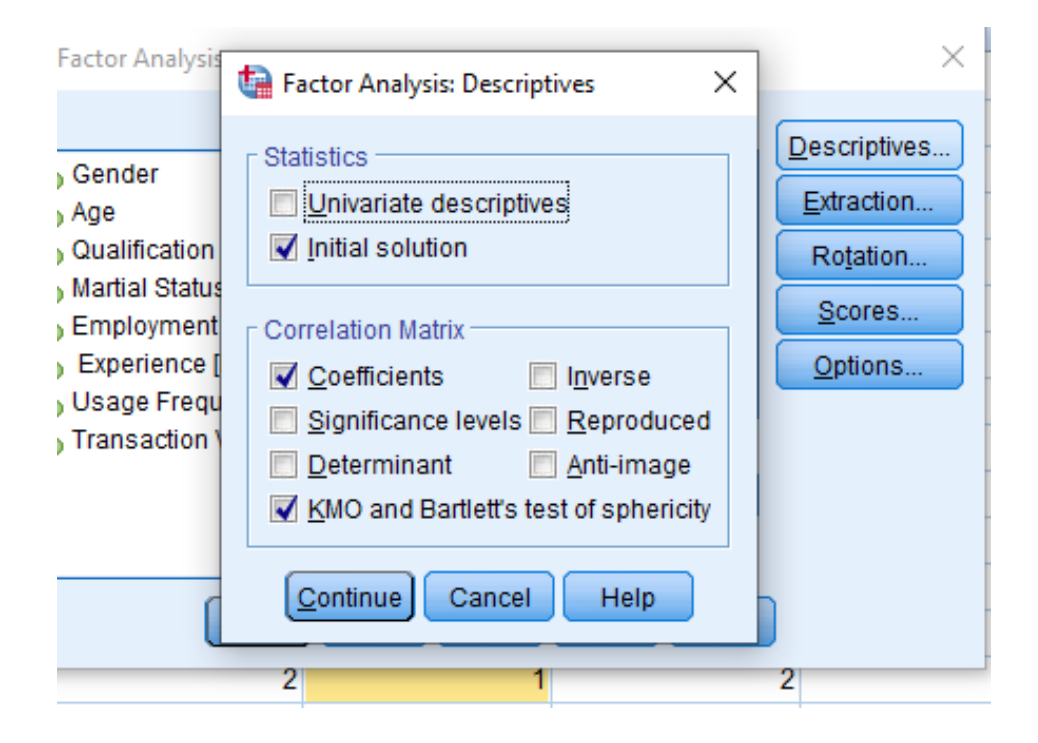

**Step 4**: Select the Extraction dialog box is opened, Select the drop-down menu box of Method and select "Principal components." Under the Analyze box, select "correlation matrix," and under display, select Unrotated factor solution and scree plot. Scroll down to the Extract box and insert six in the factors to extract box. The number six is inserted because the study has six factors. After inserting six, click continue and select the Rotation box under Extration

| Factor Analysis: Extraction                                                                                                    | × |
|----------------------------------------------------------------------------------------------------|---|
| Method:       Principal components         Analyze       Display <ul> <li>Correlation matrix</li> <li>Covariance matrix</li> <li>Scree plot</li> </ul> Extract       Sased on Eigenvalue         Eigenvalues greater than:       1 <ul> <li>Fixed number of factors</li> <li>Factors to extract:</li> <li>6</li> </ul> |   |
| Maximum Iterations for Convergence: 25                                                                                                    |   |

**Step 5**: In the Rotation box, select "Varimax" for rotation and identification of correlating variables. Select "Rotated solution "under the display box and select continue. Select the "Option" dialog box under scores

|   | 🕼 Factor Analysis: Rotation 🛛 🕹 🗙                                                                                                    |    |  |  |  |  |  |
|---|----------------------------------------------------------------------------------------------------|----|--|--|--|--|--|
| e | Method       Image: O Quartimax         Image: O None       Image: Quartimax         Image: O Line Color       Image: Color         Image: O Line Color       Image: Color |    |  |  |  |  |  |
| Ð | Display<br>Rotated solution Loading plot(s)                                                                                                    |    |  |  |  |  |  |
|   | Maximum Iterations for Convergence: 25                                                                                                    | 10 |  |  |  |  |  |

**Step 6**: Select "Exclude cases pairwise" under missing values and tick "Sorted by size" and "Suppress small coefficients." Insert 0.4 in the "Absolute value below box and select continue.

| Factor Analysis: Options                                                                                                    |  |  |
|----------------------------------------------------------------------------------------------------|--|--|
| <ul> <li>Missing Values</li> <li>© Exclude cases listwise</li> <li>© Exclude cases pairwise</li> <li>© Replace with mean</li> </ul> |  |  |
| Coefficient Display Format<br>✓ Sorted by size<br>✓ Suppress small coefficients<br>Absolute value below: .4                         |  |  |
| Cancel Help                                                                                                    |  |  |

The final answer is displayed in Tables 9, 10, and 11 in the Final report.